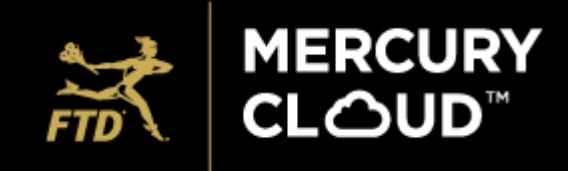

All members on Mercury Cloud have been set up with the delivery service. To access the delivery service in Cloud, please follow the directions below.

## **ORDER ENTRY:**

1. Members must first acknowledge the orders. Once acknowledged, orders that have the delivery service available will have a Green Truck icon to the right of the Mercury Order number. Those without delivery coverage will not have an icon. See screenshots below.

**GREEN ICON** - orders that have the option to use the delivery service, will have a green truck icon. Please note that the icon only appears on orders that have been ACKNOWLEDGED. If an order has not been acknowledged by the filling florist, then no icon will show.

| Status: ACKNOWLEDGED     | Received : 05/28/18 at 12:54 AM |                               |   |
|--------------------------|---------------------------------|-------------------------------|---|
| Mercury #<br>G4298S-5981 | Message Type<br>Order/In 🔮      | Delivery Date<br>05/29/18 TUE |   |
| Srinu, t                 |                                 |                               | / |
| Downers Grove, IL        | \$1.00                          |                               |   |
| 60515                    | ARR - Fresh Arrangement         |                               |   |

NO TRUCK ICON – if the order has been acknowledged and there is no green truck, then the delivery service is not available for this order.

| Status: VIEWED                     | Received : 10/15/18 at 09:52 AM   |                               |   |   |
|------------------------------------|-----------------------------------|-------------------------------|---|---|
| Mercury #<br>G2769C-0096 <b>()</b> | Message Type<br>CAN/In 🔮          | Delivery Date<br>10/13/18 SAT |   |   |
| Walaa Tlais                        |                                   |                               | / |   |
| Buena Park, CA                     | Please cancel this order due to n | on-deliver                    |   |   |
| 90620                              |                                   |                               |   | J |

2. If the member (filling florist) wants to send the order to the delivery service, they need to click on the right arrow to open up the window shown below:

| Nalaa Tlais<br>3uena Park, CA<br>30620 | Please cancel this order due to non-deliver |                            | Access Message [ | <ftd0068712188>SYS Mon Oct<br/>Details panel</ftd0068712188> | 15 18 12:05 AM 95 |                         | -                     |
|----------------------------------------|---------------------------------------------|----------------------------|------------------|--------------------------------------------------------------|-------------------|-------------------------|-----------------------|
| Status: ACKNOWLEDGE/PRINT              | Received : 10/15/18 at 12:06 AM             |                            |                  | Confirm Delivery                                             | Print             | Send to FTD DEL Service | Send Related Messages |
| Nercury #<br>30502Y-0065 🄜             | Message Type<br>Order/In 💽                  | Delivery Date 10/16/18 TUE |                  | Enclosure Card                                               | /                 |                         | $\sim$                |
| Robyn Justice                          |                                             |                            |                  | Related Messages                                             |                   |                         | $\sim$                |
| 3uena Park, CA                         | \$60.00                                     |                            |                  | Order Life Code                                              |                   |                         | ~                     |
| 90620                                  | 18-F4S - Autumn Harvest Bqt                 |                            |                  | Order Life Cycle                                             |                   |                         |                       |

- **Delivery Date** will default to the delivery date on the order. Members are able to edit.
- Member will need to confirm if they want an Afternoon (3pm) or Time Specific (9am-7:30pm) pickup.
- Member will need to select the **Address Type** from the drop down. (Business, Church, Funeral Home, Hospital, Hotel, Nursing Home, Residence)
- Number of Items will default to 1. <u>Members are able to edit</u>.

- Business Name & Address Line since FTD Mercury systems do not have a separate field for Business name, the Business Name and Address Line fields have been open to allow the members to edit for the delivery service. Mercury Cloud has put in programming to recognize alpha only text in the address line and auto transfer to the Business Name field. This will catch most but not all. \*If there is a Business Name, please move it to the Business Name field\*
- **Delivery Details** since we do not have the drop down to select what to do if the recipient is not home, we have an open field for Delivery Instructions. \*To ensure the best gifting experience, default instructions for both DoorDash and Postmates is to return <u>all residential deliveries</u> when the recipient is not home\*

|                                           | FTD DELIVERY SERVICE                                          |                   |
|-------------------------------------------|---------------------------------------------------------------|-------------------|
| IVERY REQUEST                             |                                                               |                   |
| Delivery Date 4                           | <ul> <li>Afternoon Delivery</li> <li>Time Specific</li> </ul> |                   |
| Pickup Time                               | Delivery Time                                                 |                   |
| 03:00 PM                                  | 03:00 PM to 04:00 PM                                          |                   |
| Address Type                              | Number of Items : Floral                                      |                   |
| Residence                                 | ✓ 1                                                           |                   |
| Business Name  Address Line  8366 Mars Dr | City : Buena Park<br>State : California                       |                   |
| Delivery Details                          | Postal Code : 90620                                           |                   |
| Type delivery details                     |                                                               |                   |
|                                           | 255 cha                                                       | racters remaining |
|                                           |                                                               |                   |
|                                           | 8                                                             |                   |

4. Once the above has been filled out, the member will click on Send, and the truck icon will turn Brown.

**BROWN ICON** – order was sent to the delivery service.

| Status: DS_REQUESTED       | Received : 05/28/18 at 06:48 AM |                               |   |  |
|----------------------------|---------------------------------|-------------------------------|---|--|
| Mercury #<br>G4302N-5984 🍋 | Message Type<br>Order/In 🔮      | Delivery Date<br>05/28/18 MON | > |  |
| test test                  |                                 |                               | / |  |
| downers grove, IL          | \$1.00                          |                               |   |  |
| 60515                      | CFC - Candy Flower Combination  |                               |   |  |

5. Members can view the Order history/status in the Order Life Cycle section:

|                    | <b>⊖</b><br>Print | Send Related Messages |        |
|--------------------|-------------------|-----------------------|--------|
| Enclosure Card     |                   |                       | ~      |
| Related Messages 🕕 |                   |                       | $\sim$ |
| Order Life Cycle   |                   |                       | $\sim$ |
|                    |                   |                       |        |

6. Click on the down arrow to display.

|                             |        |                              | Lestude D            | data d Managara      |   |                             |                       |                            |
|-----------------------------|--------|------------------------------|----------------------|----------------------|---|-----------------------------|-----------------------|----------------------------|
|                             |        |                              | Include              | etated messages      |   | 10/13/18 12:24 PM           | By SYSTEM             | Received Order             |
|                             |        | 💋 Hide Advance               | ed Search            |                      |   | Received Order from Mercury |                       |                            |
|                             |        |                              |                      |                      |   | Network                     |                       |                            |
|                             | 0      |                              | <b>•</b>             |                      |   | 10/13/18 12:33 PM           | By Safewayadmin290753 | Printed                    |
|                             | Search |                              | Clear Filters        |                      |   | Printed                     |                       |                            |
|                             |        |                              |                      | 55                   |   | 10/13/18 12:40 PM           | By Safewayadmin290753 | Acknowledged               |
|                             |        | 0                            |                      | 0                    |   | Acknowledged                |                       |                            |
| Select All                  |        | Acknowledge                  |                      | Confirm Delivery     |   | 10/13/18 12:45 PM           | By Delivery Service   | Delivery Service Requested |
|                             |        |                              |                      |                      |   | Delivery Service Requested  | Pickup Time           | Delivery Date              |
|                             |        |                              |                      | 1 - 8 of 8 results > |   |                             | 3:00 PM US/Pacific    | 10/13/2018                 |
| 92596                       |        | 18-F8S - Hand Gathered E     | lqt                  |                      |   | 10/13/18 12:45 PM           | By DeliveryService    | Marked for Delivery        |
|                             |        | Received : 10/14/18 at 08-3  | 2 AM                 |                      |   | Order Received              |                       |                            |
| Status: D3_REQUESTED        |        | Received . 10/14/10 at 00.5. | 2 AM                 |                      |   | 10/13/18 02:13 PM           | By DeliveryService    | Marked for Delivery        |
| Mercury #                   |        | Message Type                 | Delivery Date        |                      |   | Order Confirmed             |                       |                            |
| F9416J-0013 🕕 🥽             |        | Order/In 🔮                   | 10/15/18 MON         |                      |   | 10/13/18 02:27 PM           | By DeliveryService    | On Truck                   |
| Kira, Mike, And Oliver Bern | ard    |                              |                      | -                    |   | Out for Delivery            |                       |                            |
| Temecula, CA                |        | \$40.00                      |                      |                      |   | 10/13/18 02:36 PM           | By DeliveryService    | Delivered                  |
| 92592                       |        | - 203602 - Fall Harvest. Se  | ee special reque     |                      |   | Order Delivered             |                       |                            |
|                             |        |                              |                      |                      |   |                             |                       |                            |
| Status: DELIVERED           |        | Received : 10/13/18 at 12:20 | 6 PM                 |                      |   |                             |                       |                            |
| Mercury #                   |        | Message Type                 | Delivery Date        |                      | 8 |                             |                       |                            |
| F7987L-0012 🕕               |        | Order/In 🔮                   | 10/13/18 SAT         |                      |   |                             |                       |                            |
| Lisa Forss                  |        |                              |                      |                      | 6 |                             |                       |                            |
| Temecula, CA                |        | \$55.99                      |                      |                      |   |                             |                       |                            |
| 92592                       |        | BN541G - BN541G - Cake-      | shaped arrangement m |                      |   |                             |                       |                            |
|                             |        |                              |                      |                      |   |                             |                       |                            |